Deutsche Bank

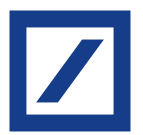

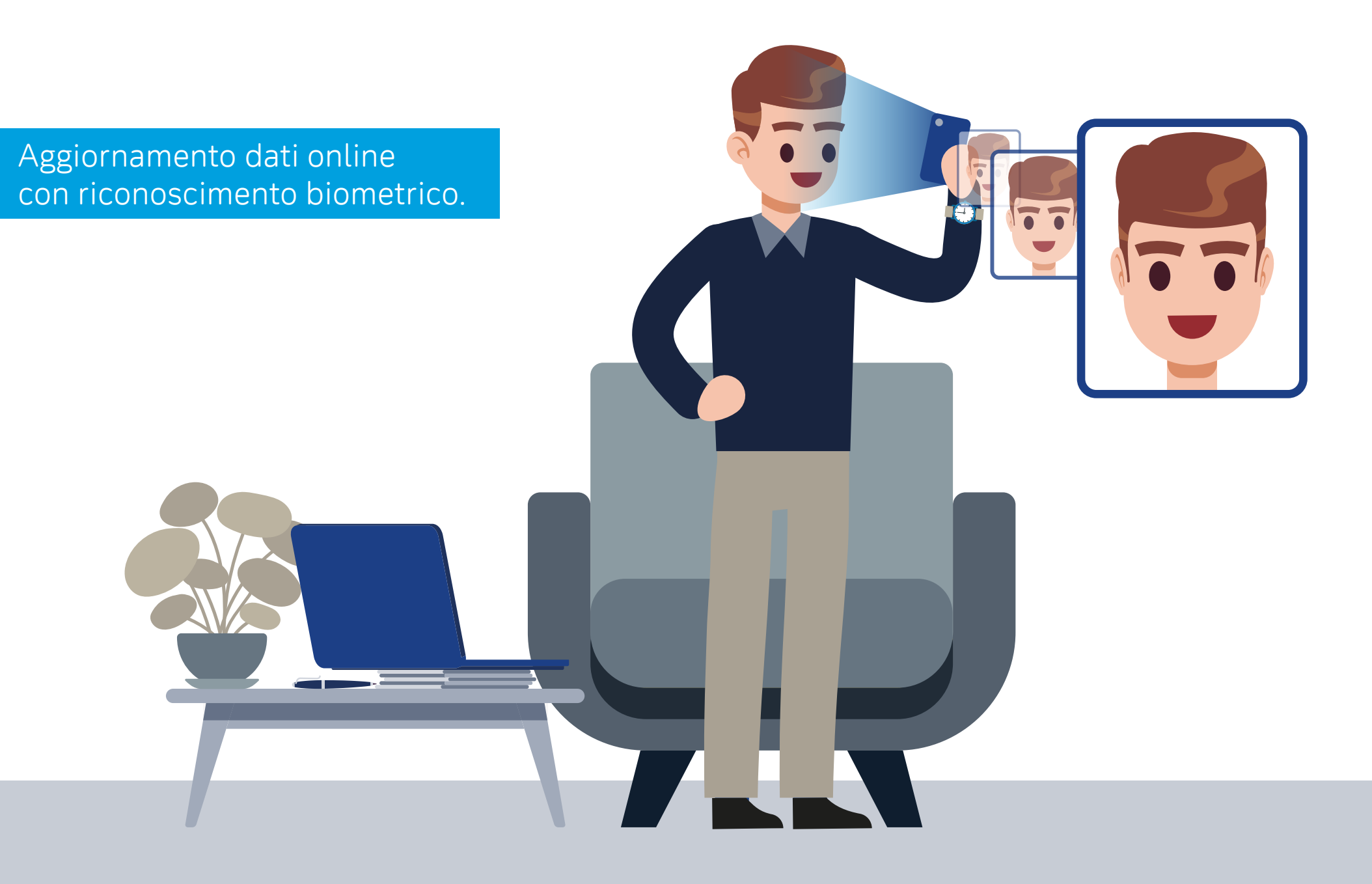

### 1. Pagina di accesso

Inserire le credenziali di accesso del proprio Online Banking.

| Benvenuto in Deutsche Bank       Accedi al tuo Home Banking, al Corporate         Banking o ai servizi di Trading Online di       Deutsche Bank.         Accedi con le tue credenziali personali.       accedi con le tue credenziali personali.         Puscord dimenticato       Puscord dimenticato         Puscord dimenticato       Puscord dimenticato         Puscord dimenticato       Puscord dimenticato | ie.com e<br>e mail<br>Accedi |
|----------------------------------------------------------------------------------------------------|------------------------------|

# 2. Consenso al trattamento dati

Per avviare la procedura è necessario manifestare il consenso al trattamento dei dati personali e prendere visione dell'informativa privacy.

Selezionare «Conferma».

| ſ | Deutsche Bank                                                                                                    |                     |
|---|----------------------------------------------------------------------------------------------------|---------------------|
|   | ARIO ROSSI<br>Ultima connessione: Lunedi 23/3/2020 15:36:57                                                                                                    |                     |
|   | Manifestazione di consenso al trattamento dei dati personali ai sensi degli artt. 7 e 9, CO.2,<br>del regolamento UE 2016/679 (GDPR)<br>do il consenso                                                                                                    | LETT.A)             |
|   | nego II consenso Al trattamento delle riprese fotografiche e/o video della propria immagine nonché alle registrazioni audio per le finalità presenti all'interno dell'informativa aller Regolamento UE 2016/679 (GDPR).  * Ho preso visione dell'informativa privacy | gata ex art. 13 del |
|   |                                                                                                    | Conferma            |
|   |                                                                                                    |                     |
| L |                                                                                                    |                     |
|   |                                                                                                    |                     |

# 3. Scelta del documento d'identità

Selezionare ora il documento che si intende scansionare.

| <image/> Output of the state of the state of the st | Deutsche Bank                                               |                                        |                                      |         |
|----------------------------------------------------------------------------------------------------|-------------------------------------------------------------|----------------------------------------|--------------------------------------|---------|
| Scegliere il documento che si intende acquisire oltre alla tessera sanitariaImage: Description of the section of the section                | ARIO ROSSI<br>Ultima connessione: Lunedi 23/3/2020 15.36.57 | 1<br>Consenso                          | 2<br>Dati personali Trattamento dati |         |
| Carta d'identità   Carta d'identità                                                                                                    | Scegliere il docume                                         | nto che si intende acquisire olt       | re alla tessera sanitaria            |         |
| Carta d'identità elettronica Carta d'identità elettronica 3.0                                                                                                    |                                                             |                                        |                                      |         |
| Patente   Patente Passaporto ← Indietro                                                                                                    | Carta d'identità                                            | Carta d'identità elettronica           | Carta d'identità elettronica 3.0     |         |
| Patente Passaporto                                                                                                    |                                                             | ~~~~~~~~~~~~~~~~~~~~~~~~~~~~~~~~~~~~~~ |                                      |         |
| ← Indietro                                                                                                    | Patente                                                     |                                        | Passaporto                           |         |
|                                                                                                    |                                                             |                                        |                                      | ndietro |
|                                                                                                    |                                                             |                                        |                                      |         |

### 4. Attivazione del rilevamento

Attendere che il sito attivi la videocamera, l'operazione potrebbe richiedere qualche secondo.

Cliccare su «Avanti» per iniziare il rilevamento.

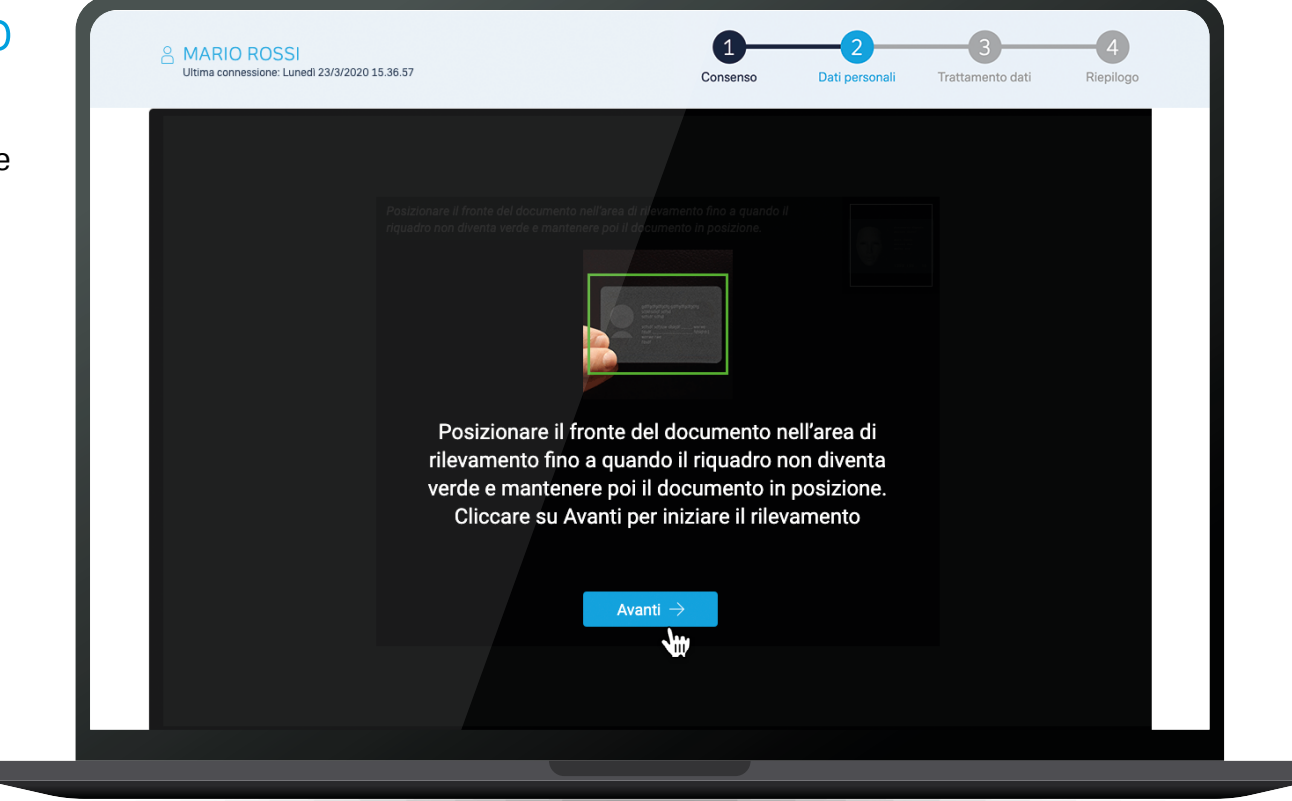

# 5. Rilevamento fronte del documento

Posizionare il fronte del documento nell'area di rilevamento fino a quando il riquadro non diventa verde. Mantenere quindi il documento in posizione e attendere il completamento del rilevamento.

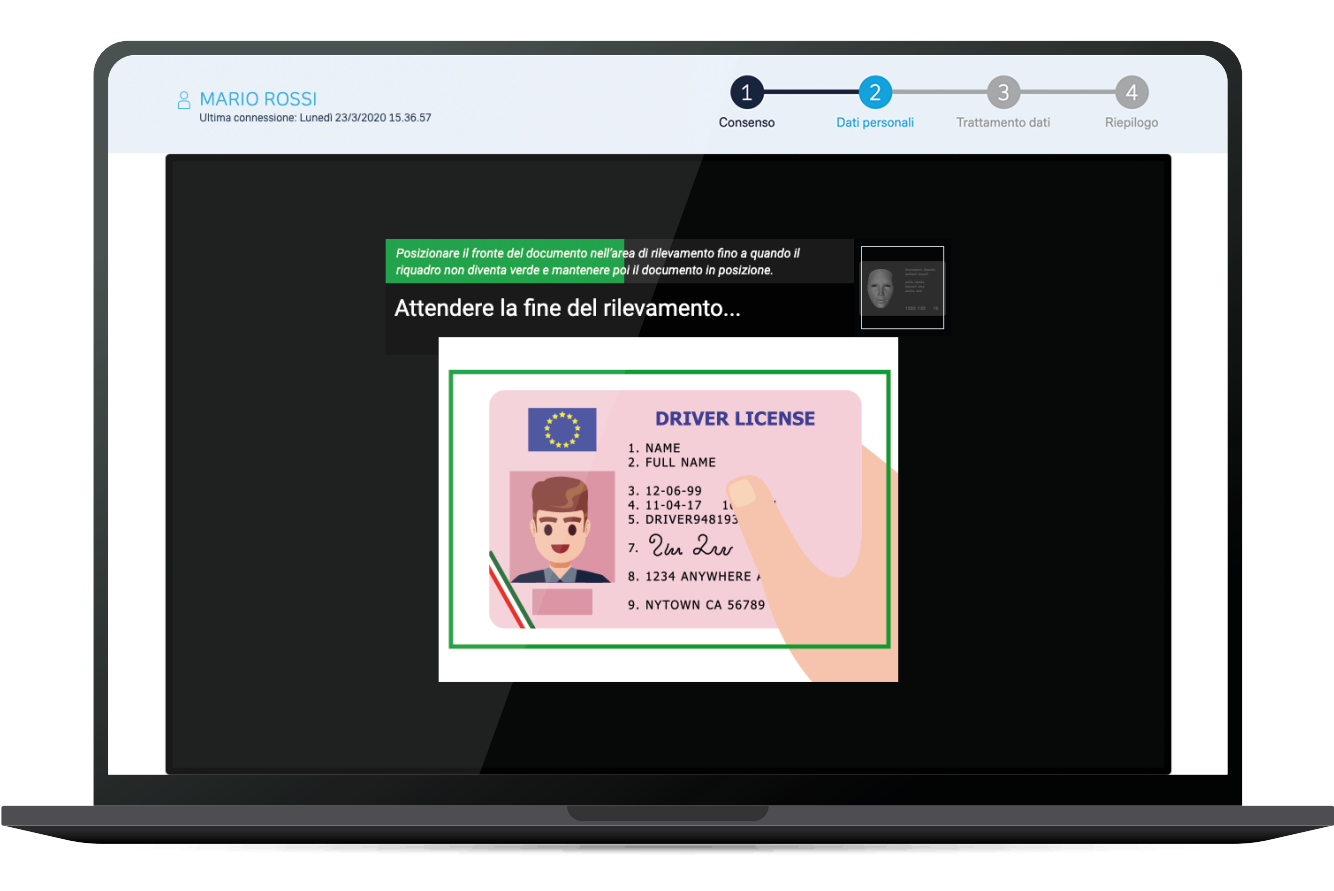

### 6. Attivazione del rilevamento

Si può ora procedere all'acquisizione del retro del documento.

Cliccare su «Avanti».

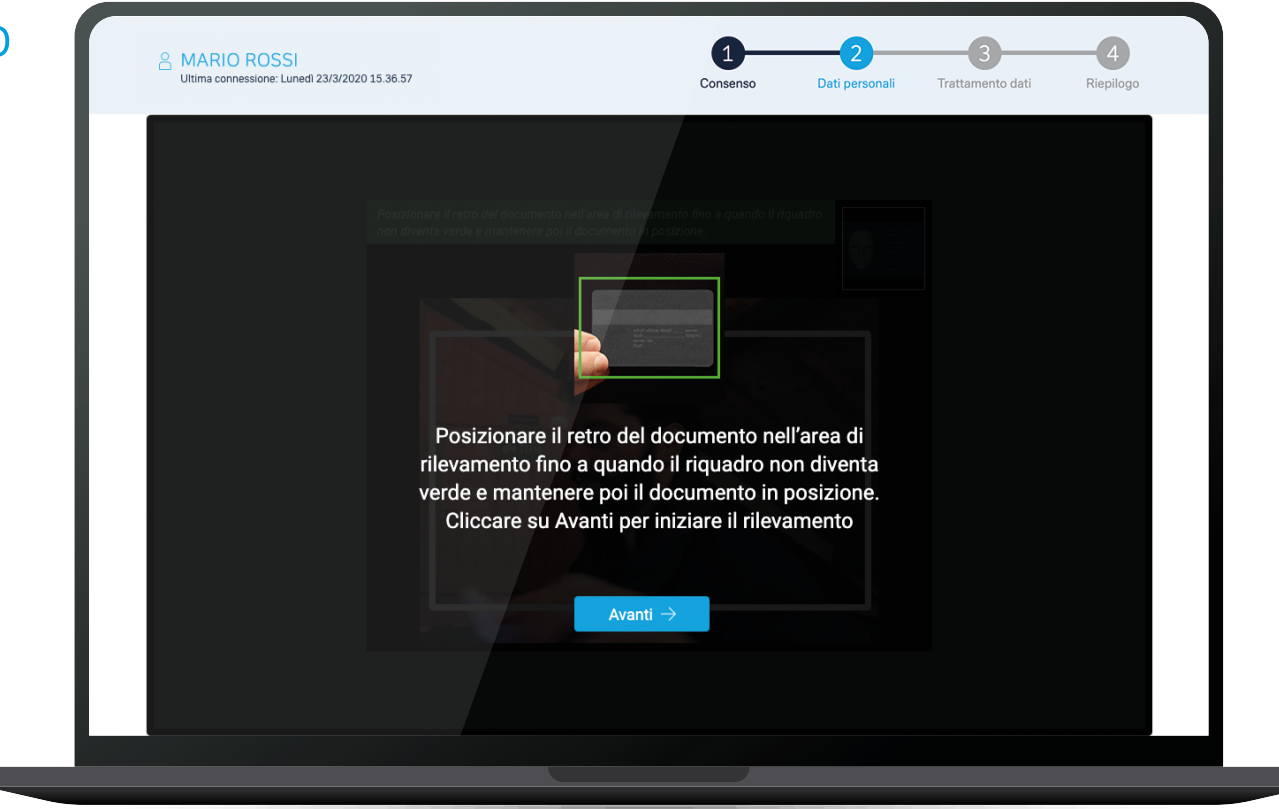

# 7. Rilevamento retro del documento

Posizionare il retro del documento nell'area di rilevamento fino a quando il riquadro non diventa verde. Mantenere quindi il documento in posizione e attendere il completamento del rilevamento.

| A MARIO ROSSI<br>Ultima connessione: Luned) 23/3/2020 15:36:57 | Consenso                                                                                                    | Dati personali                                                                                                  | Trattamento dati | Riepilogo |
|----------------------------------------------------------------|----------------------------------------------------------------------------------------------------|----------------------------------------------------------------------------------------------------|------------------|-----------|
| Posizionare il fri<br>riquadro non div<br>Attender             | nte del documento nell'area di rilevamento fino a quando il<br>nta verde e mantenere poi il documento in posizione.<br>e la fine del rilevamento | Same and Same and Same and Same and Same and Same and Same and Same and Same and Same and Same and Same and Sam |                  |           |
|                                                                | INFO<br>INFO<br>GG/MM/A<br>GG/MM/A<br>MA                                                                                                    |                                                                                                    |                  |           |
|                                                                |                                                                                                    |                                                                                                    |                  |           |

# 8. Rilevamento retro tessera sanitaria

Posizionare il retro della tessera nell'area di rilevamento fino a quando il riquadro non diventa verde. Mantenere quindi il documento in posizione e attendere il completamento del rilevamento.

Ci siamo guasi!

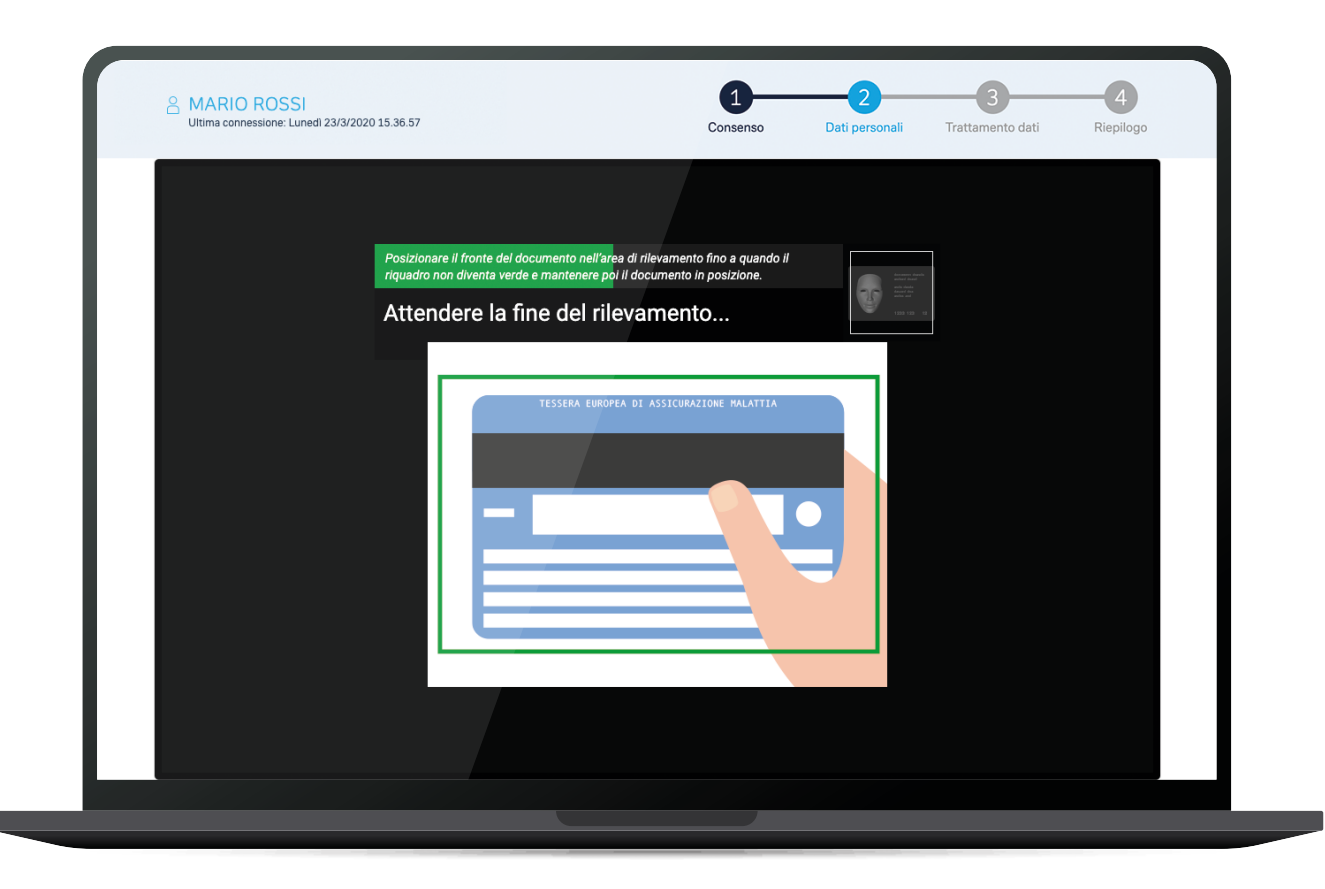

### 9. Rilevamento del volto

Posizionare il volto nell'area di rilevamento fino a quando il riquadro non diventa verde e attendere quindi l'esito.

Cliccare su «Avanti», il sistema chiederà ora di assumere diverse posizioni e espressioni, così da completare il rilevamento.

Rilevamento completato!

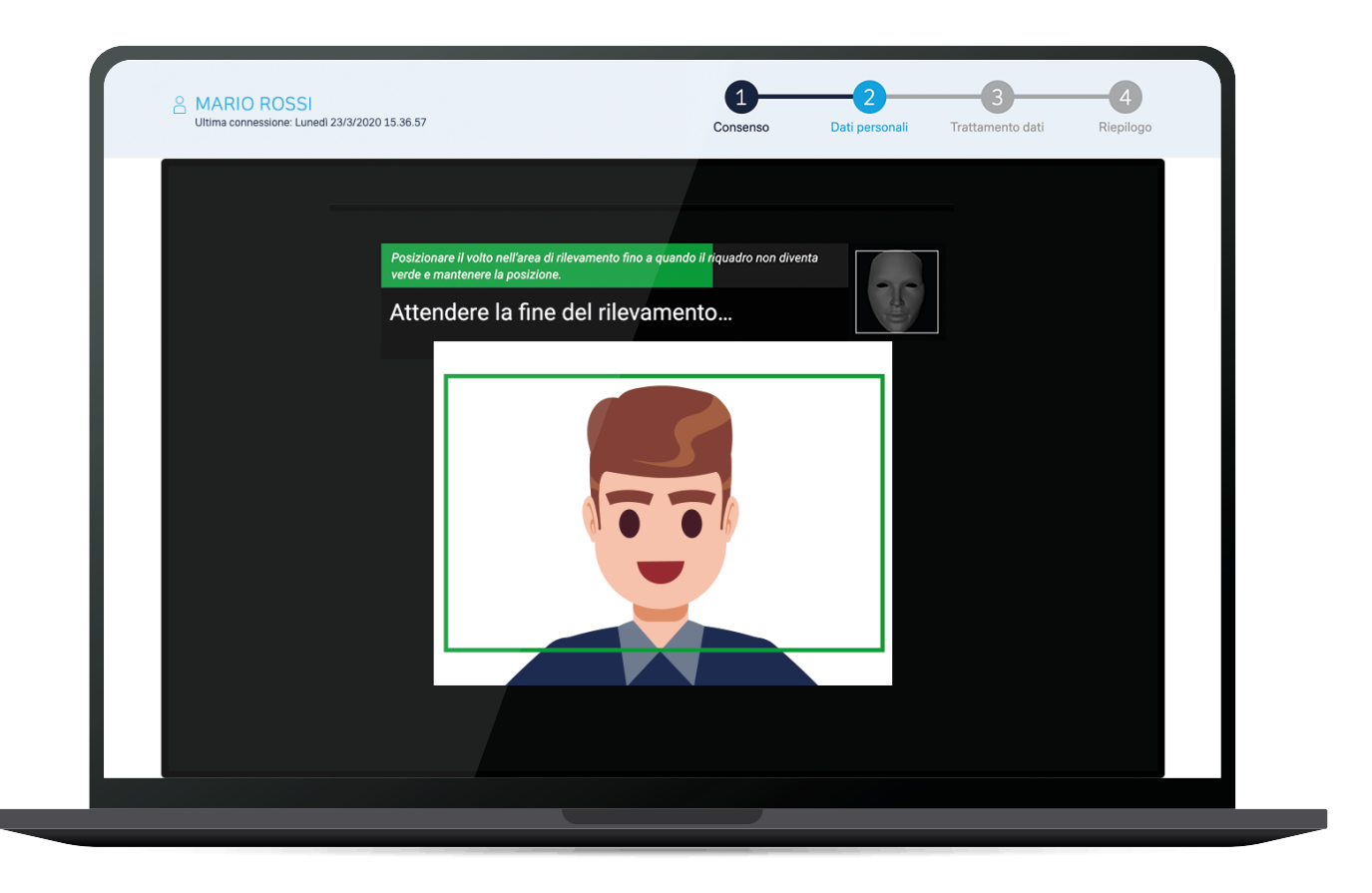

### 10. Aggiornamento dati

Si può ora procedere nel verificare i dati acquisiti e completare i dati richiesti.

Ancora pochi passaggi!

| Dati Personali                          |                            |                        |                                         |    |                     |                  |
|-----------------------------------------|----------------------------|------------------------|-----------------------------------------|----|---------------------|------------------|
| Nome:                                   | Cognome:                   |                        | Luogo di nascita:                       |    | Data di nascita:    |                  |
| Mario                                   | Rossi                      |                        | Milano                                  |    | 4/12/1986           |                  |
| Nazionalità:                            | Sesso:                     |                        | Codice fiscale:                         |    | Tipo documento:     |                  |
| ITALIANA                                | Maschio                    | -                      | RSSMRA86T04F205Z                        |    | Patente             |                  |
| Numero documento:                       | Data di rilascio de        | ocumento:              | Provincia di rilascio document          | 0. | Data di scadenza de | ocumento:        |
| U1R000000N                              | 1/1/2010                   | E                      | Mi                                      | 0. | 1/1/2020            |                  |
| Luogo di rilascio documento:            | Nazione di rilasci         | o documento:           | Numero tessera sanitaria:               |    | Data di scadenza te | ssera sanitaria: |
| MILANO                                  | ITALIA                     |                        | 800000000000000000000000000000000000000 | 0  | 1/1/2020            |                  |
| Via di residenza:                       | N. Civico:                 | Provincia:             | Comune:                                 |    | CAP:                | Nazione:         |
| Via Roma                                | 1                          | MI                     | MIlano                                  |    | 20100               | ITALIA           |
| Email:                                  | Cellulare:                 |                        |                                         |    |                     |                  |
| mario.rossi@example.com                 | 34000000                   |                        |                                         |    |                     |                  |
| 1 Conference also lite divisors di soci | denza inserito à l'attuale | indirizzo di residenza |                                         |    | Indietro            | Conforma         |

### 11. Questionario antiriciclaggio

Procedere con la compilazione del questionario antiriciclaggio.

Indicare se si è persona politicamente esposta.

Prendere visione del Decreto Legislativo 21 Novembre 2007 n°231, quindi cliccare su «Conferma».

|                                                                                                    | Consenso Dati personali i irattamento dati Kiepilogo                                                      |
|----------------------------------------------------------------------------------------------------|----------------------------------------------------------------------------------------------------|
| Questionario antiriciclaggio                                                                                             |                                                                                                    |
| Qualifica lavorativa:                                                                                                    | Settore lavorativo:                                                                                       |
| Negoziante                                                                                                    | • Commercio •                                                                                             |
| Provincia attività lavorativa:                                                                                           | Tipo attività economica:                                                                                  |
| Mi                                                                                                    | Prodotti stampa ed editoria 🔹                                                                             |
| Forma giuridica azienda (1):                                                                                             | Stato attività lavorativa:                                                                                |
| -                                                                                                    | · ·                                                                                                    |
| 1 Nazione d'affari (facoltativo):                                                                                        | 2 Nazione d'affari (facoltativo):                                                                         |
| ITALIA                                                                                                    | • FRANCIA •                                                                                               |
| 3 Nazione d'affari (facoltativo):                                                                                        | Seconda cittadinanza (facoltativo):                                                                       |
| BELGIO                                                                                                    | •                                                                                                    |
| Persona politicamente esposta (2)*:                                                                                      |                                                                                                    |
| SI ONO                                                                                                    |                                                                                                    |
| (1) Forma giuridica della società da fornire in caso di qualifica lavora                                                 | ativa valorizzata con «Titolare d'impresa» o «Dirigente».                                                 |
| (2) PEP è qualsiasi persona fisica che occupa, ovvero ha occupato, i<br>persona intrattiene notoriamente stretti legami. | importanti cariche pubbliche, nonché i suoi familiari diretti ovvero qualsiasi soggetto con il quale tale |
| * Ho preso visione del Decreto Legislativo 21 Novembre 2007                                                              | 7 n° 231 – riferimenti normativi Conferma                                                                 |

#### 12. Normativa Statunitense e Paese (o Paesi) di residenza fiscale

Dichiarare di essere/non essere una US person.

Indicare il paese o i paesi di residenza fiscale.

Prendere visione delle normative FATCA e CRS di riferimento, quindi cliccare su «Conferma».

| Essere una US Person, ivi comp                 | reso un citta     | dino straniero e residente straniero negli USA                |              |                                      |                  |
|------------------------------------------------|-------------------|---------------------------------------------------------------|--------------|--------------------------------------|------------------|
| Non assara una LIS Parson                      |                   |                                                               |              |                                      |                  |
|                                                | te pregati di ri  | nortare qui di seguito il vostro codice di identificazione fi | ecolo (TIN)  |                                      |                  |
| Qualora siate un soggetto statumitense, sie    | te pregati uni    | portare dui di seguito il vostro codice di identificazione n  | scale (TTN)  |                                      |                  |
|                                                |                   |                                                               |              |                                      |                  |
| Il dichiarante, che si qualifichi come US Pe   | rson è pregato    | di contattare il proprio gestore di riferimento per consec    | anare il moo | dulo IRS W-9 compilato e firmato rep | eribile sul sito |
| Internal Revenues Service - W9                 |                   |                                                               | ,            |                                      |                  |
|                                                |                   |                                                               |              |                                      |                  |
| Dati Residenza Fiscale                         |                   |                                                               |              |                                      |                  |
| Paese di Residenza Fiscale 1*:                 |                   | Codice di identificazione fiscale locale (TIN) 1:             | Rag          | ione mancanza TIN:                   |                  |
| ITALIA                                         | •                 |                                                               | -            |                                      | •                |
|                                                |                   |                                                               |              |                                      |                  |
| Paese di Residenza Fiscale 2:                  |                   | Codice di identificazione fiscale locale (TIN) 2:             | кад          | ione mancanza TIN 2:                 |                  |
| -                                              | •                 |                                                               | -            |                                      | •                |
| Paese di Residenza Fiscale 3:                  |                   | Codice di identificazione fiscale locale (TIN) 3:             | Rag          | ione mancanza TIN 3:                 |                  |
| -                                              | -                 |                                                               | -            |                                      | -                |
|                                                |                   |                                                               |              |                                      |                  |
| Il sottoscritto dichiara che tutte le informaz | zioni sono corr   | ette e complete.                                              |              |                                      |                  |
| Il sottoscritto attesta di NON essere reside   | nte ai fini fisca | li in alcun altro Paese diverso da quelli sopra indicati nell | a sezione D  | Dati Residenza Fiscale.              |                  |
|                                                |                   |                                                               |              |                                      |                  |
|                                                |                   |                                                               |              |                                      |                  |

# 13. Trattamento dati personali

Prestare il consenso al trattamento dei dati personali, quindi cliccare su «Conferma».

|   | Deutsche Bank                                                                                                    |
|---|----------------------------------------------------------------------------------------------------|
| L | ARIO ROSSI<br>Ultima connessione: Luned! 23/3/2020 15.36.57<br>Luned! 23/3/2020 15.36.57<br>Luned! 23/3/2020 15.36.57<br>Luned! 23/3/2020 15.36.57<br>Luned! 23/3/2020 15.36.57                                                                                                    |
|   | Trattamento dati personali<br>In relazione all'Informativa ai sensi degli Articoli 12, 13, 14 del Regolamento Generale Europeo N.679/2016 relativo alla protezione delle persone fisiche con riguardo al<br>trattamento dei dati personali, il sottoscritto interessato:                                    |
| L | per quanto riguarda il trattamento dei propri dati personali da parte della Banca, di società del gruppo Deutsche Bank o del gruppo Deutsche Bank AG, cui i suoi dati possono<br>essere comunicati, per finalità di informazione ed indagine commerciale<br>dà il proprio consenso nega il proprio consenso |
|   | per quanto riguarda il trattamento dei propri dati personali, da parte della Banca di società del gruppo Deutsche Bank o del gruppo Deutsche Bank AG, cui i suoi dati possono essere comunicati, per finalità di profilazione                                                                               |
|   | dà il proprio consenso 💦 nega il proprio consenso                                                                                                    |
|   | per quanto riguarda il trattamento dei propri dati personali, da parte della Banca e dei soggetti terzi (italiani e stranieri) cui i suoi dati possono essere comunicati per finalità di informazione ed indagine commerciale                                                                               |
|   | dà il proprio consenso 💦 nega il proprio consenso                                                                                                    |
|   | L'informativa privacy è disponibile qui.                                                                                                    |
|   |                                                                                                    |
|   |                                                                                                    |
|   |                                                                                                    |

Deutsche Bank

### 14. Documento di riepilogo e invio dei dati

La raccolta dei dati è completa.

Prendere visione del documento di riepilogo cliccando su «documento di riepilogo», quindi spuntare la checkbox, infine cliccare su «Conferma» per salvare i dati.

Semplice, vero?

| Deutsche Bank                                                  |                                                  |                    |                     |                       |                |
|----------------------------------------------------------------|--------------------------------------------------|--------------------|---------------------|-----------------------|----------------|
| A MARIO ROSSI<br>Ultime connessione: Lunedl 23/3/2020 15.36.57 |                                                  | 1<br>Consenso      | 2<br>Dati personali | 3<br>Trattamento dati | 4<br>Riepilogo |
|                                                                | $\bigcirc$                                       |                    |                     |                       |                |
| Raccolta dati anagrafic                                        | i completata, per inviare i tuoi                 | i dati è neces     | sario cliccare s    | u 'Conferma'.         |                |
|                                                                | <ul> <li>* Ho preso visione del docur</li> </ul> | mento di riepilogo |                     |                       |                |
|                                                                |                                                  |                    | ← In                | dietro Co             | onferma        |
|                                                                |                                                  |                    |                     |                       |                |
|                                                                |                                                  |                    |                     |                       |                |
|                                                                |                                                  |                    |                     |                       |                |

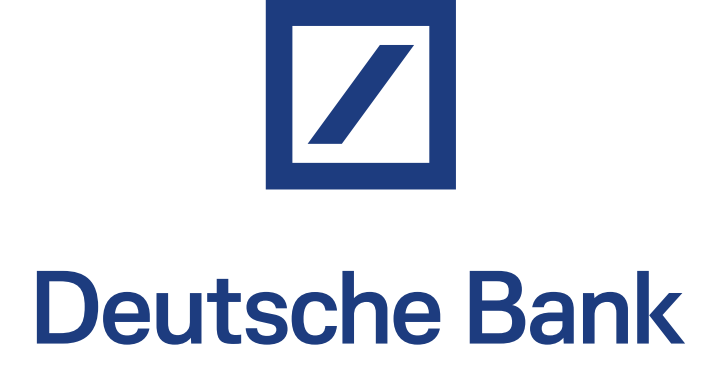

#### Per ulteriori informazioni consultare il sito https://www.deutsche-bank.it/dati-anagrafici-aggiornati.html

Deutsche Bank SpA - Piazza del Calendario, 3 - 20126 Milano. Tel: 02.40241 - Fax: 02.4024.2636 - PEC: dbspa3@actaliscertymail.it - P.IVA:01340740156. Iscriz. Registro Unico Intermediari n°D000027178 (servizi.ivass.it/RuirPubblica). Soggetta alla vigilanza IVASS